Ę

Test Management for Test Proctors and Test Support Staff

Spring 2025

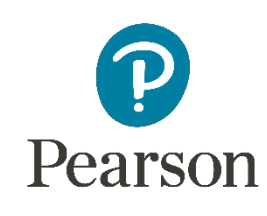

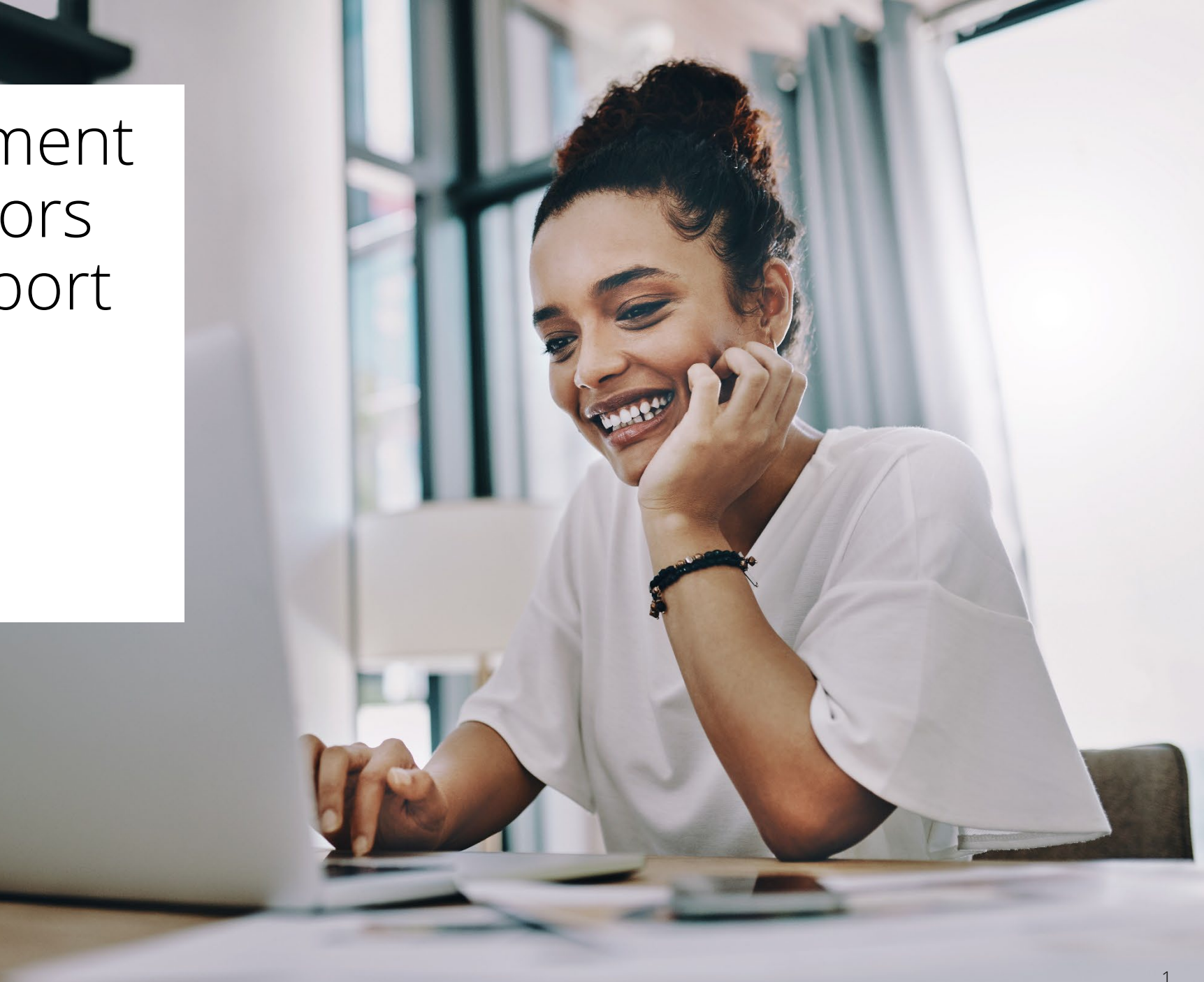

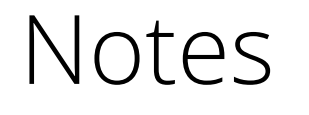

- Use this training in conjunction with the test proctor script and IAR/ISA Computer-Based & Paper-Based Test Administration and Proctoring Manual.
- Test Proctors and Test Support Staff are required to:
  - Attend training provided by the School Test Coordinator.
  - Read the test proctor script and the test administration and proctoring manual at least one week before testing.
- Find before, during, and after testing activities in the test administration and proctoring manual.
- Find the test proctor script and the test administration and proctoring manual on the Illinois Support Site at il.mypearsonsupport.com.

## Proctor Logging into a Test

- 1. Use the Proctor Test Ticket provided by the School Test Coordinator.
  - Go to il.adamexam.com/#/proctor.
- 2. Enter the test code and Proctor Password from the ticket and select **Submit** button.
- 3. Read and agree to the Proctor Acknowledgement.
  - Agree you have read the security agreement and understand your role as a testing proctor.
  - You will be prompted to fill out the security agreement only upon first time entry into the *Illinois Summative Administration Platform*.
- 4. Select the Save button.
  - View your dashboard.

## Proctor Logging into a Test

#### Login to Proctor a Test

Enter Test Code

TEST CODE

Ę

Enter Proctor Password

PROCTOR PASSWORD

Submit

| Illinois Summative ELA, Mat<br>Robinson Grade                                                      | th, and Science Assessment<br>6 Math Room 111             |  |  |  |  |  |  |  |  |
|----------------------------------------------------------------------------------------------------|-----------------------------------------------------------|--|--|--|--|--|--|--|--|
| Grade                                                                                              | 6 Math                                                    |  |  |  |  |  |  |  |  |
| Matt Robinson                                                                                      |                                                           |  |  |  |  |  |  |  |  |
| Test Code<br>V56XTH                                                                                | Proctor Password<br>EUQF7P                                |  |  |  |  |  |  |  |  |
| Seal Code 1: <b>1889</b><br>Seal Code 2: <b>1925</b><br>Seal Code 3: <b>5447</b><br>Use these cred | EE Grade 6 Math<br>entials to login to this proctor group |  |  |  |  |  |  |  |  |

#### Enter Proctor Information

## Proctor Logging into a Test

Please Enter Proctor Name

Proctor First Name

Proctor First Name

Proctor Last Name

Proctor Last Name

#### **Proctor Acknowledgement**

If I am administering such an accommodation, I will not disclose any test content that I view in the course of providing the accommodation.

 I will follow all security policies and test administration protocols described in the Test Administration and Proctoring Manual.

I have read this Security Agreement and understand my role in this test administration.

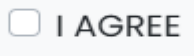

Save

.

# Proctor Logging into a Test

| ILLINOIS<br>STATE BOARD OF<br>EDUCATION                       |                                                                                 |                                              |                                               |                                                                     | Close                                                                                             |
|---------------------------------------------------------------|---------------------------------------------------------------------------------|----------------------------------------------|-----------------------------------------------|---------------------------------------------------------------------|---------------------------------------------------------------------------------------------------|
|                                                               | Testing Information                                                             |                                              | Config Information                            |                                                                     | Actions                                                                                           |
| Test:<br>Administration:<br>Proctor Group:<br>Testing School: | EE Grade 6 Math<br>Grade 6 Math<br>Robinson Grade 6 Math Room 111<br>PDT School | Test Window:<br>Proctor Name:<br>Kiosk Only: | 11/19/24 - 01/31/25<br>☑ Matt Robinson<br>¥es | Test Code:<br>Proctor Password:<br>Seal Code(s):<br>III Print Cards | V56XTH "*<br>EUQF7P<br>Seal Code 1: <b>1889</b> Seal Code 2: <b>1925</b> Seal Code 3: <b>5447</b> |
| All 7 Not                                                     | Started 0 In Progress 4 Paused 0                                                | Submitted 0 Need                             | ds Attention 3 Exited 0                       | Create Ten                                                          | Group Actions:<br>→ → →                                                                           |
| Search                                                        |                                                                                 |                                              |                                               | ¢                                                                   | Auto Refresh (5 mins) 1 to 7 (7) « (1) »                                                          |
| Search  Tester                                                | Identifier Orgs                                                                 | ne 🔶 Test Progress                           | Test Status Section Progress                  | Item Progress Tes                                                   | Auto Refresh (5 mins) 1 to 7 (7) (1) »                                                            |

| LINOIS<br>TATE BOARD O<br>DUCATION                            | F            |                                                                              |                                                |               |                   |                                               |                                                                     |                  |                                          | Clo                                       |
|---------------------------------------------------------------|--------------|------------------------------------------------------------------------------|------------------------------------------------|---------------|-------------------|-----------------------------------------------|---------------------------------------------------------------------|------------------|------------------------------------------|-------------------------------------------|
| Testing Information                                           |              |                                                                              | formation Config Information                   |               |                   | Actions                                       |                                                                     |                  |                                          |                                           |
| Test:<br>Administration:<br>Proctor Group:<br>Testing School: |              | EE Grade 6 Mati<br>Grade 6 Mati<br>Robinson Grade 6 Math Room 1<br>PDT Schoo | n Test Windo<br>n Proctor Na<br>II Kiosk Only: | w:<br>me:     |                   | 11/19/24 - 01/31/25<br>I Matt Robinson<br>Yes | Test Code:<br>Proctor Password:<br>Seal Code(s):<br>III Print Cards | Seal Code 1:     | <b>1889</b> Seal Code 2: <b>1925</b> Sea | V56XTH ,<br>EUQF<br>I Code 3: <b>54</b> 4 |
| All 2 N                                                       | ot Started 2 | In Progress 0 Paused 0                                                       | D Submitted                                    | 0 Needs       | s Attention 0 Exi | ted 0                                         | Create Ten                                                          | nporary Student  | Group Actions:<br>💉 🔁 🔱                  |                                           |
| Search                                                        |              |                                                                              |                                                |               |                   |                                               | ¢                                                                   | ) Auto Refresh ( | 5 mins) 1 to 2 (2)                       | 1 >                                       |
| ♦ Tester                                                      | Identifier   | Orgs \$                                                                      | Started Time 🔶                                 | Test Progress | Test Status       | Section Progress                              | em Progress Test Duro                                               | tion Accom       | nmodation Code                           | Actions                                   |
| Bronte Leblanc                                                | 100000980    | Summerville Middle School No                                                 | ot Started                                     | 3             | NOT STARTED       | None N                                        | lone                                                                |                  |                                          | I                                         |
| Chanelle Kelley                                               | 100001495    | Summerville Middle School No                                                 | ot Started                                     | 3             | NOT STARTED       | None N                                        | lone                                                                |                  |                                          | :                                         |

Test Code:

Ţ

# V56XTH

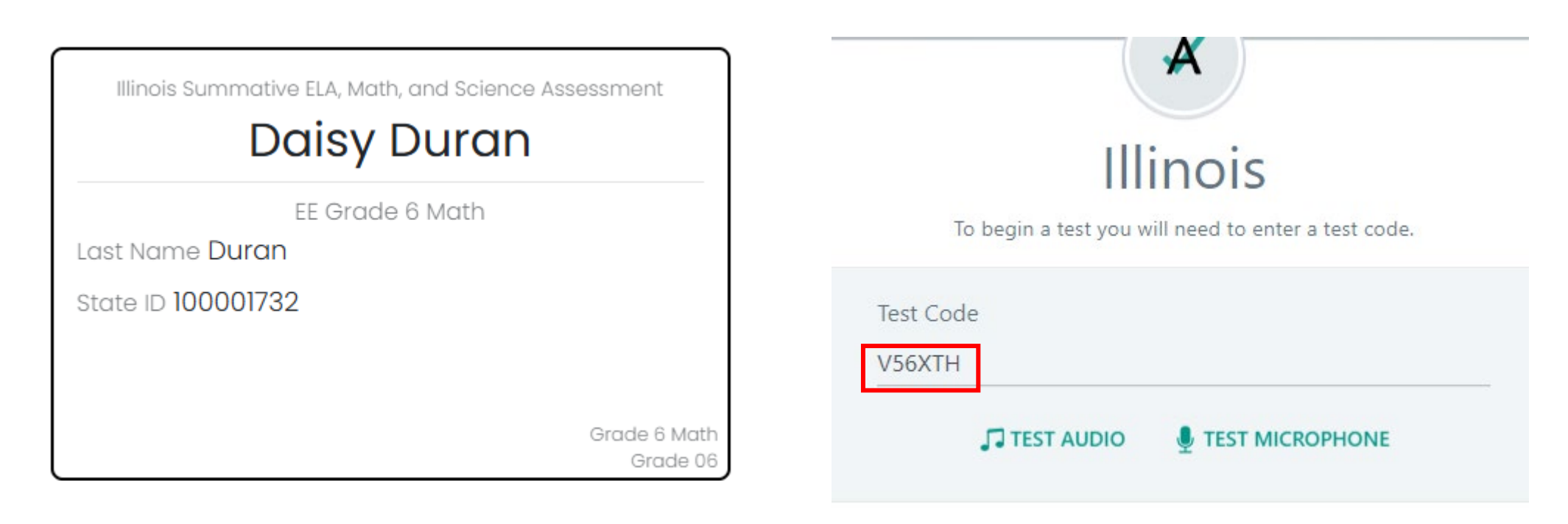

Ę

NEXT

| EE Grade 6 Math                           |           |
|-------------------------------------------|-----------|
| Enter your information before continuing. | Enter y   |
| Last Name                                 | Last Name |
| Enter your last name                      | Duran     |
| State ID                                  | State ID  |
| Enter your identifier                     | 100001732 |

| ×                                         |      |
|-------------------------------------------|------|
| EE Grade 6 Math                           |      |
| Enter your information before continuing. |      |
| Last Name                                 |      |
| Duran                                     |      |
| State ID                                  |      |
| 100001732                                 |      |
| ВАСК                                      | NEXT |

|              | (          | Confirm    | m           |          |  |
|--------------|------------|------------|-------------|----------|--|
|              | Click Next | t when you | u are ready | <i>.</i> |  |
| Test         |            |            |             |          |  |
| EE Grade 6 I | Math       |            |             |          |  |
| Your Name    |            |            |             |          |  |
| Chanelle Ke  | lley       |            |             |          |  |

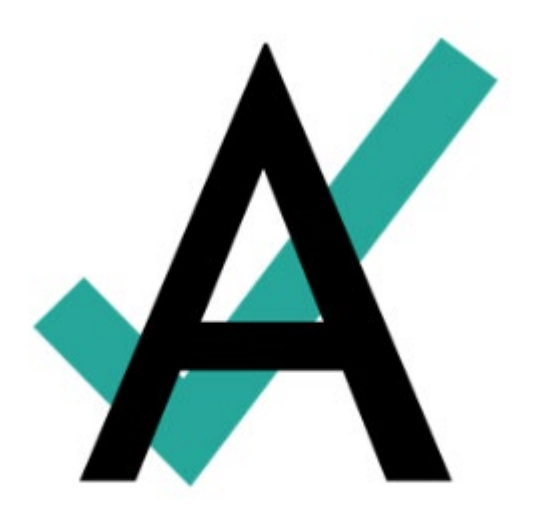

F

#### Waiting Approval...

Please wait for proctor to let you in.

| All 7          | t Started 0 | In Progress 3          | aused 0 Su   | bmitted 0     | Needs Attention 3 | Exited 1         |               | Create Temporary Student | Group Actions:<br>😻 ≓ 🕞 🙂        |         |
|----------------|-------------|------------------------|--------------|---------------|-------------------|------------------|---------------|--------------------------|----------------------------------|---------|
| Search         |             |                        |              |               |                   |                  |               | 🖉 💽 Auto Refresh         | 5 mins) 1 to 3 (3) «             | ( 1 ) » |
| ♦ Tester       | ldentifier  | Orgs                   | Started Time | Test Progress | Test Status       | Section Progress | Item Progress | Test Duration Acco       | mmodation Code                   | Actions |
| Aaryan Day     | 100001716   | Sunshine Middle School | Not Started  |               | NEEDS ATTENTION   | None             | None          | Text to Spee             | Matn:<br>high with Graphics Math | :       |
| Jasmin Sweeney | 100001259   | Sunshine Middle School | Not Started  |               | NEEDS ATTENTION   | None             | None          |                          | 1                                | I       |
| Marco Butler   | 100001614   | Sunshine Middle School | Not Started  | <b>X</b>      | NEEDS ATTENTION   | None             | None          |                          | 1                                | I       |

F

| All 7 Not      | t Started 0 | In Progress 3          | aused 0 Su      | bmitted 0     | Needs Attention 3 | Exited 1         |               | Create Temporary Student | Group A  | ctions:<br>➡ ເ→ ୯    |
|----------------|-------------|------------------------|-----------------|---------------|-------------------|------------------|---------------|--------------------------|----------|----------------------|
| Search         |             |                        |                 |               |                   |                  |               | 🔁 💿 Auto Refresh (       | 5 mins)  | 1 to 3 (3) 《 ( 1 ) 》 |
| ♦ Tester       | Identifier  | Orgs                   | \$ Started Time | Test Progress | Test Status       | Section Progress | Item Progress | Test Duration Accor      | mmodatio | n Code Actions       |
| Aaryan Day     | 100001716   | Sunshine Middle School | Not Started     |               | NEEDS ATTENTION   | None             | None          |                          |          | :<br>Actions         |
| Jasmin Sweeney | 100001259   | Sunshine Middle School | Not Started     | <b>8</b> • •  | NEEDS ATTENTION   | None             | None          |                          | 1        | ✓ Approve Session    |
| Marco Butler   | 100001614   | Sunshine Middle School | Not Started     |               | NEEDS ATTENTION   | None             | None          |                          | 1        | ➡ Move to Section    |

| All 7 Not      | t Started 0 | In Progress 3          | aused 0 Su   | Ibmitted 0    | Needs Attention 3 | Exited 1         |               | Create Temporary S | Approve All Sessions    | ;<br>ເ→ () |         |
|----------------|-------------|------------------------|--------------|---------------|-------------------|------------------|---------------|--------------------|-------------------------|------------|---------|
| Search         |             |                        |              |               |                   |                  |               | 🖉 💽 Auto           | Refresh (5 mins) 1 to 3 | 3 (3) « (  | 1 > »   |
| ♦ Tester       | Identifier  | Orgs                   | Started Time | Test Progress | Test Status       | Section Progress | Item Progress | Test Duration      | Accommodation           | Code       | Actions |
| Aaryan Day     | 100001716   | Sunshine Middle School | Not Started  |               | NEEDS ATTENTION   | None             | None          |                    |                         |            | :       |
| Jasmin Sweeney | 100001259   | Sunshine Middle School | Not Started  |               | NEEDS ATTENTION   | None             | None          |                    |                         |            | :       |
| Marco Butler   | 100001614   | Sunshine Middle School | Not Started  |               | NEEDS ATTENTION   | None             | None          |                    | 1                       |            | •       |

F

## Proctor Starting and Monitoring a Test

-

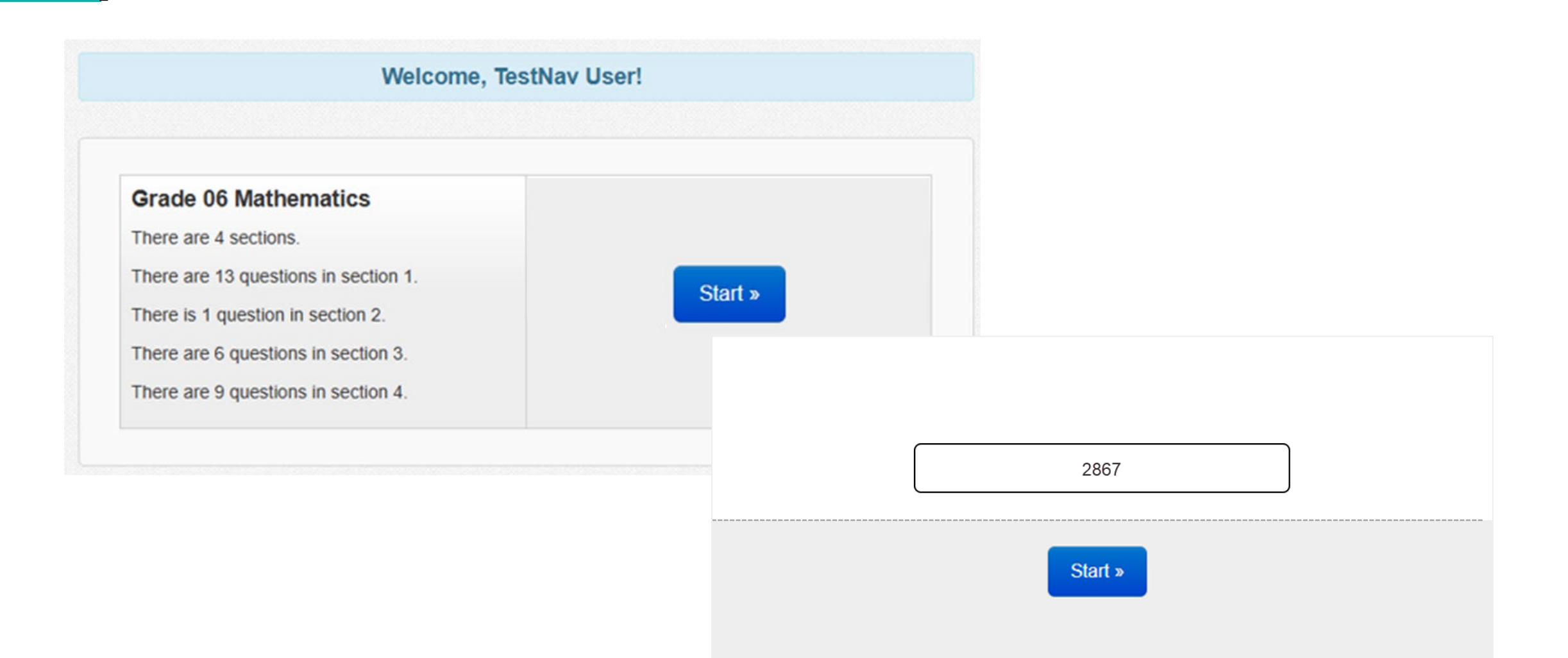

# Proctor Starting and Monitoring a Test

| All 7 No        | ot Started 0 | In Progress 4             | raused 0 Subm       | nitted 0 Ne   | eeds Attention 3 | Exited 0                   | Cree          | ate Temporary Stude | Group Actions:<br>nt   | U        |         |
|-----------------|--------------|---------------------------|---------------------|---------------|------------------|----------------------------|---------------|---------------------|------------------------|----------|---------|
| Search          |              |                           |                     |               |                  |                            | ¢             | Auto Refi           | resh (5 mins) 1 to 7 ( | 7) « < 1 | > »     |
| ♦ Tester        | Identifier   | Orgs                      | \$ Started Time     | Test Progress | Test Status      | Section Progress           | Item Progress | Test Duration       | Accommodation          | Code A   | Actions |
| Aaryan Day      | 100001716    | Sunshine Middle School    | Not Started         |               | NEEDS ATTENTION  | None                       | None          |                     |                        |          | :       |
| Chanelle Kelley | 100001495    | Summerville Middle School | Jan 5th, 5:29:00 pm | • • •         | RESEAT           | Section 1 (Non-Calculator) | 0% Answered   |                     |                        |          | :       |
| Daisy Duran     | 100001732    | Sunshine Middle School    | Jan 8th, 7:14:18 pm | • • •         | IN PROGRESS      | None                       | None          |                     | 6                      |          | :       |
| Jasmin Sweeney  | 100001259    | Sunshine Middle School    | Not Started         |               | NEEDS ATTENTION  | None                       | None          |                     | 0                      |          | :       |
| Kyron Morton    | 100000471    | Sunshine Middle School    | Jan 8th, 7:14:18 pm | • • •         | IN PROGRESS      | None                       | None          |                     | 1                      |          | :       |
| Leyla Underwood | 100001768    | Sunshine Middle School    | Jan 8th, 7:14:18 pm | • • •         | IN PROGRESS      | None                       | None          |                     | 1                      |          | :       |
| Marco Butler    | 100001614    | Sunshine Middle School    | Not Started         |               | NEEDS ATTENTION  | None                       | None          |                     | 1                      |          | I       |

## Proctor Starting and Monitoring a Test

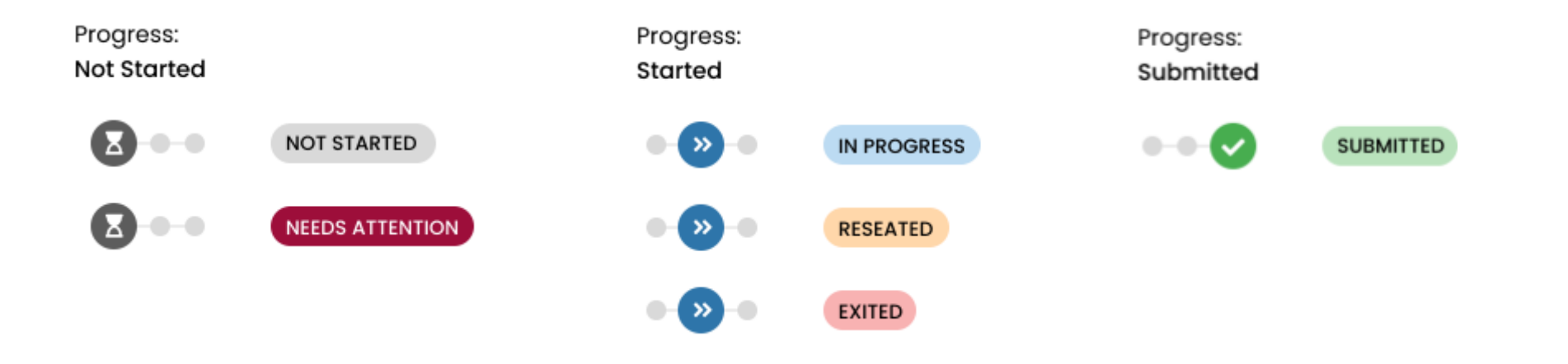

#### Group Actions:

F

![](_page_17_Picture_3.jpeg)

![](_page_18_Picture_0.jpeg)

#### Contact Information

Email Pearson: SCHIllinoisTeam@pearson.com

Illinois Customer Support: 1-833-213-3879

Illinois Support Page: il.mypearsonsupport.com

![](_page_19_Picture_0.jpeg)